# HƯỚNG DẫN PHHS ĐĂNG KÝ KHẢO SÁT TUYỀN SINH VÀO LỚP 6 TRA CỨU KẾT QUẢ TUYỀN SINH TRỰC TUYẾN QUA HỆ THỐNG TUYỀN SINH ĐẦU CẤP

Thành phố Hồ Chí Minh, tháng 05 năm 2024

# HƯỚNG DẪN ĐĂNG KÝ KHẢO SÁT TUYỀN SINH VÀO LỚP 6 - TRA CỨU KẾT QUẢ TUYỀN SINH TRỰC TUYẾN QUA CÔNG ĐĂNG KÝ TUYỀN SINH SỞ GD&ĐT THÀNH PHỐ HỒ CHÍ MINH

(Phiên bản dành cho Phụ huynh học sinh)

#### I. Giới thiệu

Trang cổng thông tin điện tử đăng ký khảo sát 6 tạo điều kiện thuận lợi cho phụ huynh học sinh (PHHS) đăng ký khảo sát cho con em mình để tăng tính minh bạch trong công tác tuyển sinh đầu cấp.

#### II. Quy trình thực hiện

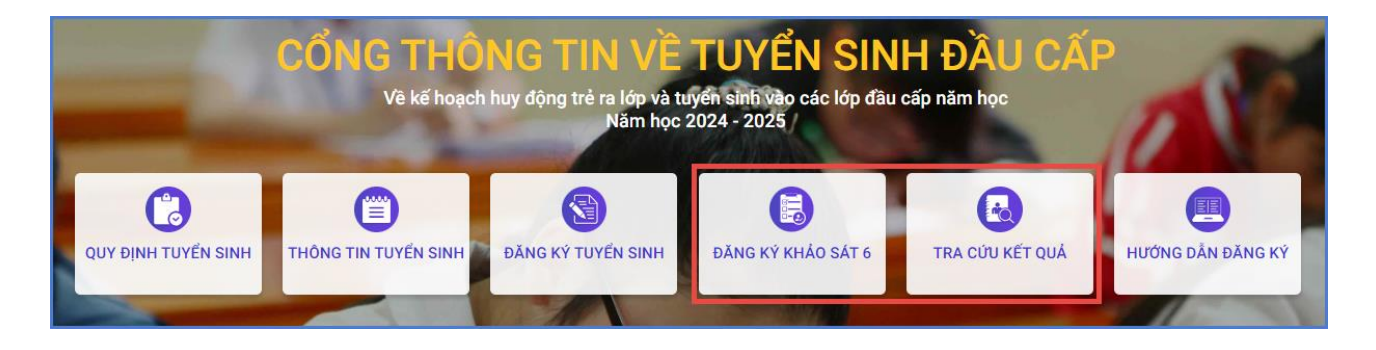

- Đăng ký khảo sát 6: PHHS thực hiện kiểm tra, rà soát thông tin hồ sơ và đăng ký khảo sát cho học sinh.
- Tra cứu kết quả: PHHS tra cứu kết quả đăng ký khảo sát.

#### III. Thực hiện

#### 1. Đăng ký khảo sát 6

**Bước 1:** Mở trình duyệt web Microsoft Edge (hoặc Firefox, Chrome, Cốc cốc, Safari,...).

Bước 2: Truy cập vào địa chỉ: https://tuyensinhdaucap.hcm.edu.vn/

**Bước 3**: Tại màn hình trang chủ, PHHS lưu ý đọc kỹ các phần thông tin về quy định, thông tin, hướng dẫn đăng ký tuyển sinh.

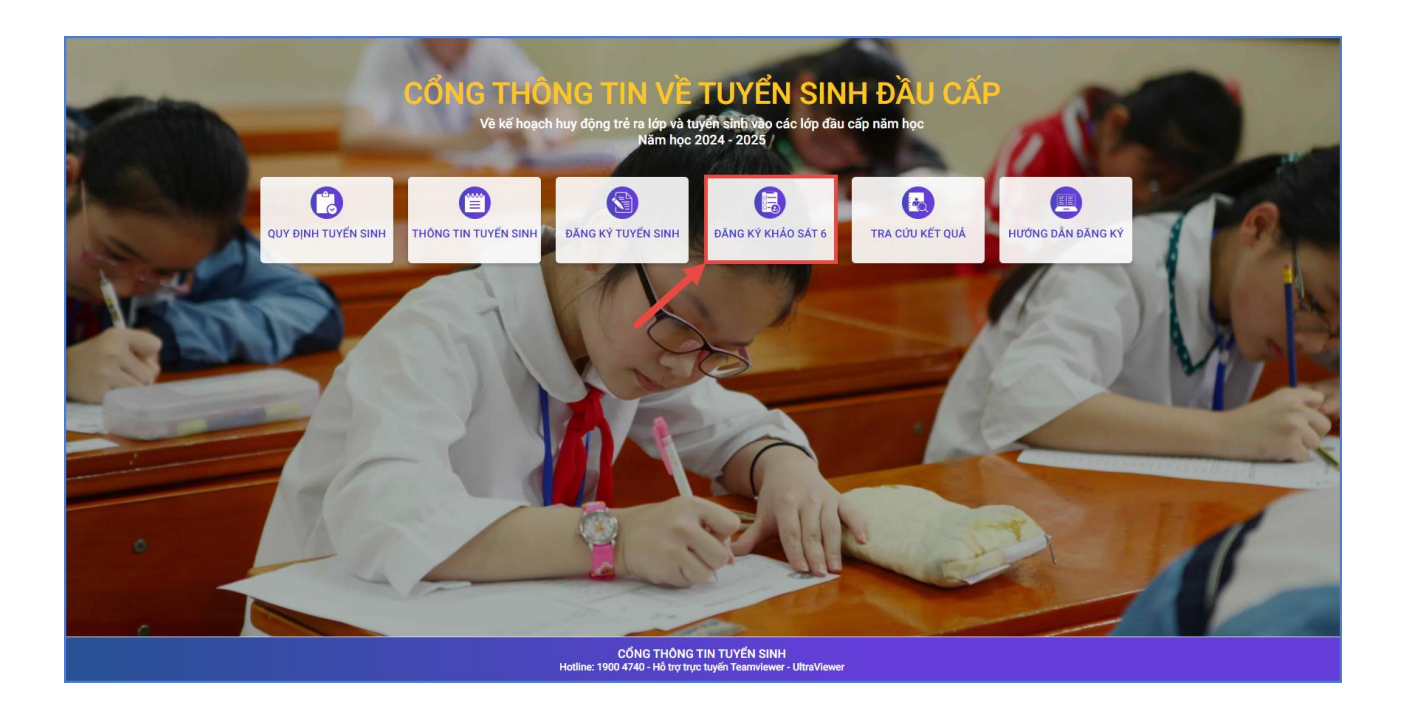

**Bước 4**: Chọn **[Đăng ký khảo sát 6]** giao diện hiển thị khu vực Đăng ký khảo sát 6 theo Quận/huyện. PHHS chọn Quận/ huyện cần đăng ký, nhấn nút **[Đăng Ký].** 

| ĐĂNG KÝ KHẢO SÁT 6 NĂ | M Học 2024 - 2025                                                                                                    |         |
|-----------------------|----------------------------------------------------------------------------------------------------|---------|
| Khảo sát 6            | Đăng ký khảo sát 6 Phòng GD&ĐT Thành phố Thủ đức<br>Thời gian đăng ký trực tuyến dự thi khảo sát 6: Từ 8 giờ 00 ngày 23/05/2024 đến 17g00 giờ ngày 26/05/2024. | Đăng ký |
| Khảo sát 6            | Đăng ký khảo sát 6 Phòng GD&ĐT Quận 7<br>Thời gian đăng kỷ trực tuyến dự thi khảo sát 6: Từ 8 giờ 00 ngày 25/05/2024 đến 17g00 giờ ngày 30/05/2024.            | Đăng ký |

Bước 5: Đăng ký khảo sát

| 07931       |        |
|-------------|--------|
| * Mật khẩu  |        |
|             |        |
| * Mã bảo vệ |        |
| W6TN        | W6TN C |

=> PHHS nhập **Số định danh cá nhân, Mật khẩu** là ngày tháng năm sinh của học sinh (VD: ngày sinh 09/10/2017, mật khẩu là 09102017) và **[Tra cứu]**.

Phiếu thông tin sẽ hiển thị đầy đủ thông tin nhà trường cuối cấp đã khai báo, PHHS kiểm tra thông tin cá nhân của học sinh.

| THÔNG TIN HỌC SINH                                                                              |                                    |                           |                                   |
|-------------------------------------------------------------------------------------------------|------------------------------------|---------------------------|-----------------------------------|
| Họ tên *<br>LÊ NHẬT                                                                             |                                    | Ngày sinh *<br>24/11/2013 | Giới tính *                       |
| Thông tin nơi sinh                                                                              | Tôn giáo                           | Dân tộc *                 | Dân tộc (Ghi theo giấy khai sinh) |
| THÀNH PHỐ HỒ CHÍ MINH                                                                           |                                    | KINH                      | Kinh                              |
| Số định danh cá nhân (do Công An phườn                                                          | g/xã cấp) *                        | Số điện thoại *           | Email                             |
| 0793                                                                                            |                                    | 0913                      |                                   |
| Năm học 2023-2024 là học sinh Lớp 5 Tru<br>Điểm kiểm tra định kỳ cuối năm lớp 5<br>Tiếng Việt * | rờng tiếu học TH I Thành<br>Toán * | Phố Hồ Chí Minh.          |                                   |
| 10                                                                                              | 10                                 |                           |                                   |
| THÔNG TIN TRƯỜNG ĐĂNG KÝ KH                                                                     | ẢO SÁT                             |                           |                                   |
| Chọn trường *<br>THCS                                                                           | •                                  |                           |                                   |

PHHS nhập các thông tin liên quan đến điểm cuối cấp của học sinh và chọn trường đăng ký khảo sát.

#### Lưu ý:

- Tất cả các trường thông tin có dấu \* đỏ bắt buộc phải nhập.

**Bước 6:** Sau khi hoàn thiện hồ sơ học sinh, PHHS nhập **Mã bảo vệ,** tích **Tôi xin cam kết khai báo đúng thông tin** và [**Gửi đăng ký**] để gửi hồ sơ của học sinh về trường đăng ký khảo sát.

| IẾU ĐĂNG KÝ KHẢO SÁT 6                                               |                   |                   | Gửi đăng ký ▼ Về trang ch |
|----------------------------------------------------------------------|-------------------|-------------------|---------------------------|
| Điểm kiểm tra định kỳ cuối năm lớp 5                                 | J                 |                   |                           |
| Tiếng Việt *                                                         | Toán *            |                   |                           |
| 10                                                                   | 10                |                   |                           |
| THÔNG TIN TRƯỜNG ĐĂNG KÝ                                             | KHẢO SÁT          |                   |                           |
| Chọn trường *                                                        |                   |                   |                           |
| THCS Trần                                                            |                   | •                 |                           |
| Tiph/TP                                                              | Quân/ Huyân       | Phurèng / Vã      | Khu nhấ                   |
| THÀNH PHỐ HỒ CHÍ MINH                                                | THÀNH PHỐ THỦ ĐỨC | PHƯỜNG BÌNH CHIỂU | KHU PHŐ 5                 |
| Tổ                                                                   | Đường             | Số nhà            |                           |
| Tổ 7                                                                 | 18                |                   |                           |
| XÁC NHẬN THÔNG TIN Tôi xin cam kết khai báo đúng th Mã bảo vệ * GNME | ông tin.<br>GNME  |                   |                           |

**Bước 7:** Hệ thống đưa ra thông báo, PHHS xác nhận [Đồng ý] để hoàn thành thao tác đăng ký khảo sát.

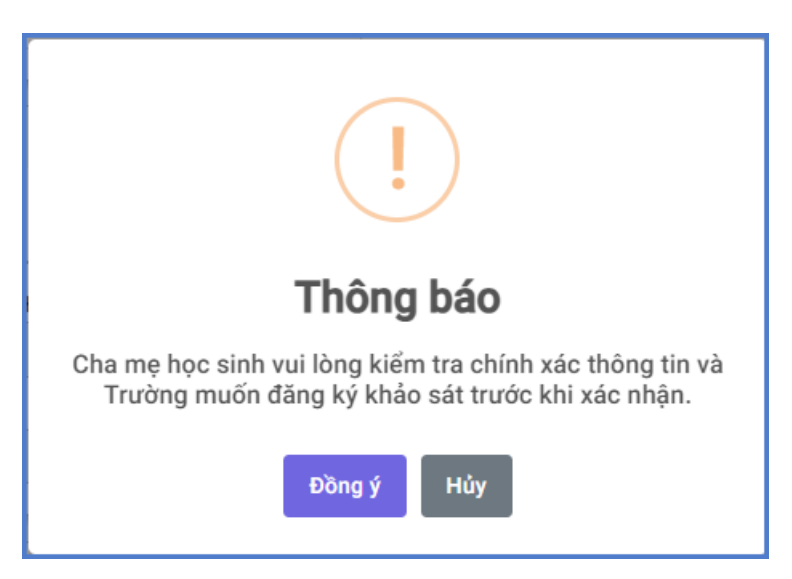

Bước 8: Hệ thống hiển thị thông báo đã xác nhận thành công.

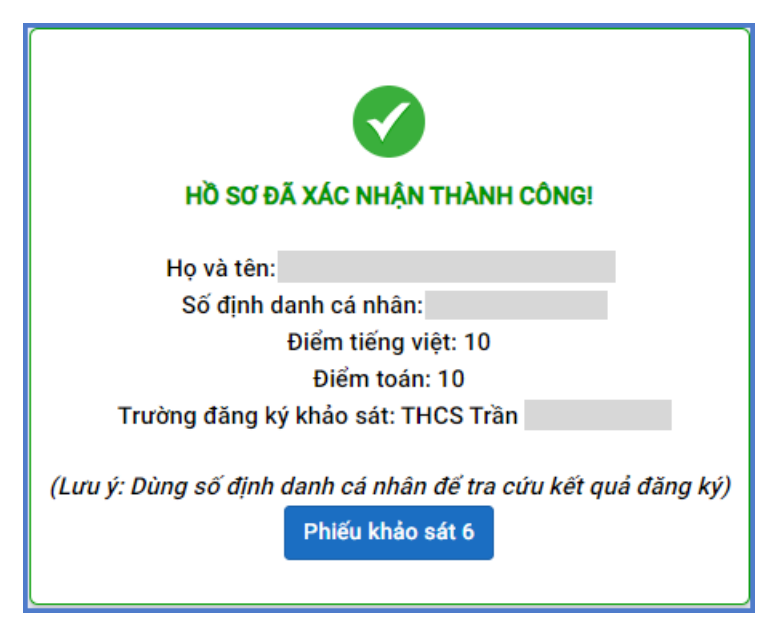

<u>Lưu ý:</u> Sau khi xác nhận và đăng ký thông tin tuyển sinh thành công. PHHS cần xuất Phiếu khảo sát 6 để lưu lại dữ liệu đã xác nhận đăng ký.

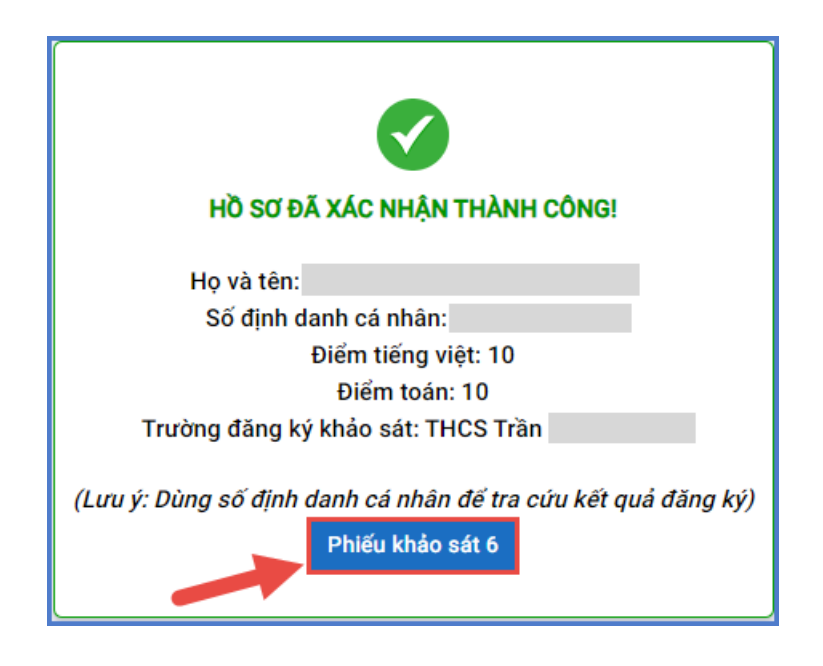

| ĐƠN ĐĂNG KÝ DỰ KHẢO<br>NĂM H                                                                 | D SÁT TUYĚN SINH VÀO LỚP<br>IOC 2024-2025 | 6                   |
|----------------------------------------------------------------------------------------------|-------------------------------------------|---------------------|
| Họ và tên học sinh (ghi chữ in hoa):                                                         | QC 2027-2025                              |                     |
| Mã định danh: ; Mã số họ                                                                     | c sinh: ; Giới tính: Nar                  | n                   |
| Ngày tháng năm sinh: 28/08/2013;                                                             | Nơi sinh: Tỉnh Đắk Lắk                    |                     |
| Năm học 2023-2024 là học sinh lớp 5 Tr                                                       | ường tiểu học                             |                     |
| Quận/Huyện: Thành phố Thủ Đức,                                                               | Tỉnh / Thành Thành phố Hồ Ch              | í Minh              |
| Điểm kiểm tra định kỳ cuối năm lớp 5: T                                                      | iếng Việt: 10 điểm; Toán: 10 điểm.        |                     |
| Địa chỉ cư trú hiện tại: đường                                                               | 18 ,Khu phố 5                             |                     |
| Phường Bình Chiểu ,Thành phố Thủ Đức                                                         | c ,Thành phố Hồ Chí Minh                  |                     |
| Số điện thoại liên lạc:                                                                      |                                           |                     |
| Họ và tên cha:                                                                               | Số điện thoại:                            |                     |
| Họ và tên mẹ:                                                                                | Số điện thoại:                            |                     |
| Trường THCS đăng ký Khảo sát                                                                 |                                           |                     |
| 🖾 THCS Trần Quốc Toàn 1                                                                      |                                           |                     |
| □ THCS Hoa Lư                                                                                |                                           |                     |
| THCS Binh Thọ                                                                                |                                           |                     |
| Xác nhân của Ba/Me/Người giám h                                                              | ô Ngày tháng năm 202                      | 24                  |
| (Ký và ghi rõ họ tên)                                                                        | Học sinh                                  |                     |
|                                                                                              | (Ký và ghi rõ họ tên)                     |                     |
|                                                                                              |                                           |                     |
|                                                                                              |                                           |                     |
| Thời gian nộp hồ sơ về trường đăng ký dụ                                                     | r thi: <u>Từ ngày 28/5/2024 đên 31/</u>   | 5/2024              |
| Hồ sơ đình kêm theo Đơn:                                                                     | Г                                         |                     |
| <ul> <li>Oray xae mạn ma dụm danh.</li> <li>2 Hình thẻ 3x4 cm (có ghi ho tên, ngà</li> </ul> | y tháng năm sinh, nơi                     |                     |
| sinh phía sau hình)                                                                          |                                           | Dán hình thi<br>3x4 |
| <ul> <li>Giấy xác nhận điểm kiểm tra cuối kỳ<br/>năm lớp 5 (bản chính). Hoặc:</li> </ul>     | môn Toán, Tiếng Việt                      |                     |
| <ul> <li>Bản sao hợp lệ Học bạ lớp 5 (có thị th</li> </ul>                                   | ực).                                      |                     |
| - Chứng Bảng photo Chứng chỉ Tiếng A                                                         | Anh, Tin học trình độ cao nhất            |                     |

### 2. Tra cứu kết quả tuyển sinh

**Bước 1:** PHHS chọn **[Tra cứu kết quả]**, chọn cấp học, Số định danh cá nhân và Mật khẩu đã được cung cấp để thực hiện tra cứu kết quả tuyển sinh.

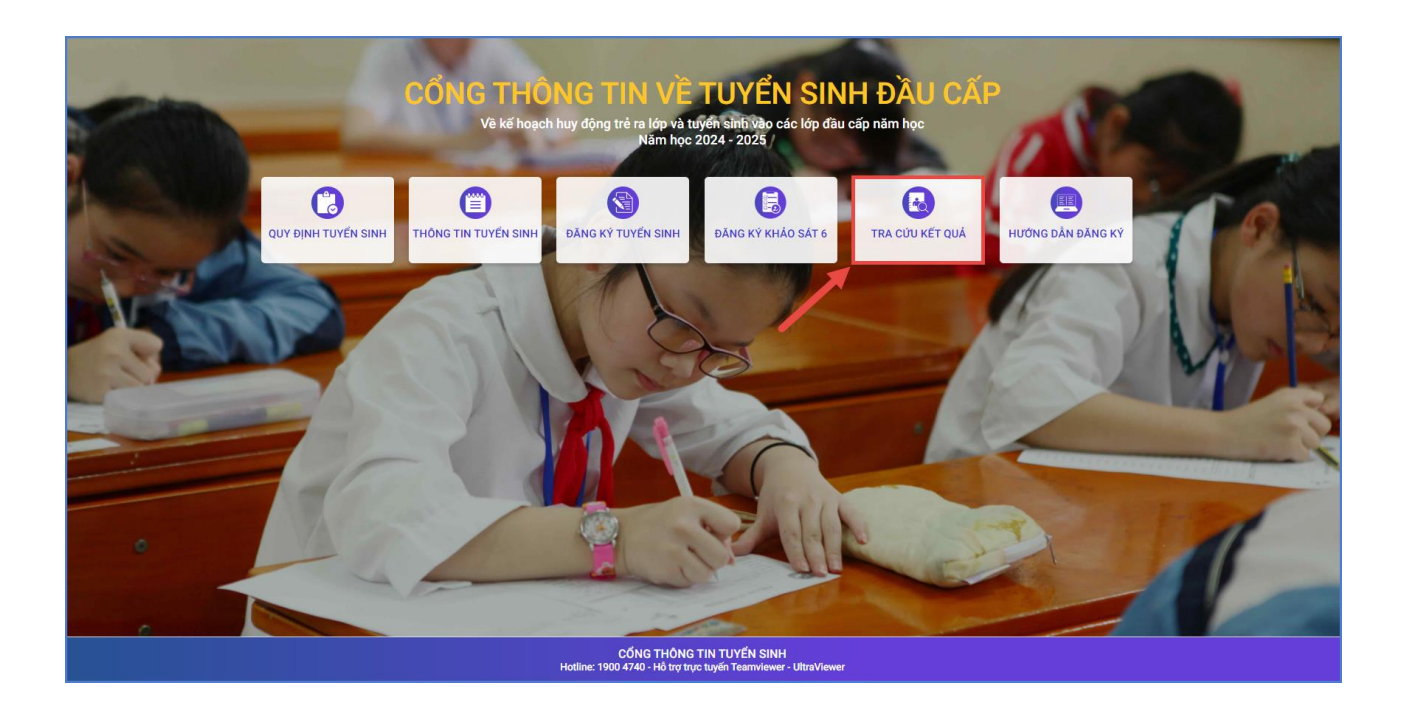

**Bước 2:** PHHS nhập Số định danh cá nhân, Mật khẩu là ngày tháng năm sinh của học sinh và chọn [**Tra cứu**] để tra cứu kết quả khi Phòng GD&ĐT công bố kết quả thi khảo sát.

| РНŲ Н                   | UYNH NHẬ | P THÔNG | TIN TRA | A CỨU |   |
|-------------------------|----------|---------|---------|-------|---|
| * Mã cấp học            |          |         |         |       |   |
| Trung học cơ sở         |          |         |         |       |   |
| * Số định danh công dâi | 1        |         |         |       |   |
| 0793                    |          |         |         |       |   |
| * Mật khấu              |          |         |         |       |   |
|                         |          |         |         |       |   |
| * Mã bảo vệ             |          |         |         |       |   |
| 37TH                    |          |         |         | 37TH  | C |
|                         |          |         |         |       |   |
|                         |          | fra cứu |         |       |   |

# THÔNG TIN HỖ TRỢ

# Thông tin hỗ trợ:

- Hotline: 1900.4740 (Trong giờ hành chính từ Thứ 2 đến Thứ 7)
- Email: <u>cskh@quangich.com</u> hoặc nhóm Zalo theo từng bậc học.